|                                    | ANEXO 1 PUBLICACIÓN DE LA<br>INFORMACIÓN CONCERNIENTE A LA           | CÓDIGO: A1_P10_C                |  |  |
|------------------------------------|----------------------------------------------------------------------|---------------------------------|--|--|
|                                    | EJECUCIÓN DE CONVENIOS Y/O<br>CONTRATOS EN LA PLATAFORMA<br>SECOP II | VERSIÓN: 1                      |  |  |
| SUPERIORULA DENCIA Y LA TECHOLOGÍA | Proceso de Gestión Contractual                                       | FECHA DE APROBACIÓN: 15/04/2025 |  |  |
|                                    | roceso de Gestion Contractuar                                        | Página 1 de 11                  |  |  |

# 1. RECOMENDACIONES GENERALES

- Revise que el número de contrato o convenio para el cual se está realizando el respectivo cargue del pago o desembolso en SECOP II coincida con el registrado en los documentos que fueron aprobados para este, recuerde que cada contratista y/o asociado puede tener más de un contrato/convenio suscrito con ATENEA.
- Tenga en cuenta que, los primeros convenios fueron suscritos por la SED y la mayoría de ellos se encuentran liquidados o en etapa de liquidación.
- Tener presente el consecutivo de pagos o desembolsos que se han realizado por parte de ATENEA para que carguen los pagos o desembolsos en <u>ORDEN</u>.
- Si para la aprobación del pago o desembolso presentaron más de una factura electrónica, en SECOP II deberán crear el número de pagos correspondiente al número de facturas presentadas para su respectiva validación en la plataforma.
- Si el pago se encuentra rechazado, revise la justificación y ajuste lo requerido. <u>NO</u> cree un pago adicional, si se encuentra en estado rechazado, solo <u>EDITE</u> el pago y ajuste lo requerido.
- Cargué los <u>ÚLTIMOS</u> documentos aprobados y firmados por el/la supervisor/a del contrato o convenio.
- Es importante informar a los contratistas de ATENEA, el término expreso que nos da el Decreto 1082 de 2015 para dar publicidad a los documentos que dan cuenta de la ejecución de recursos públicos:

**"Artículo 2.2.1.1.1.7.1. Publicidad en el SECOP.** La Entidad Estatal está obligada a publicar en el SECOP los Documentos del Proceso y los actos administrativos del Proceso de Contratación, dentro de los tres (3) días siguientes a su expedición (...)"

Esto, debido a que los documentos que cargan los contratistas en el plan de pagos solo serán públicos cuando efectivamente la supervisión apruebe el pago, por lo cual, se insta a los contratistas a cumplir con el término de publicidad para que desde la supervisión se realice la aprobación y publicación oportuna.

Por medio del presente instructivo se ilustrará la forma en la cual los contratistas de la Entidad deben presentar sus respectivos informes de ejecución para ser aprobados por los supervisores de cada dependencia. El informe y la respectiva aprobación en la plataforma transaccional SECOP II:

1. El contratista una vez consolide los documentos establecidos en la circular de publicación y atendiendo los tiempos fijados por el supervisor, ingresará al SECOP II e iniciará con el proceso de carga de la información como se muestra a continuación.

Piensa en el medio ambiente, antes de imprimir este documento. Cualquier copia impresa de este documento se considera como COPIA NO CONTROLADA

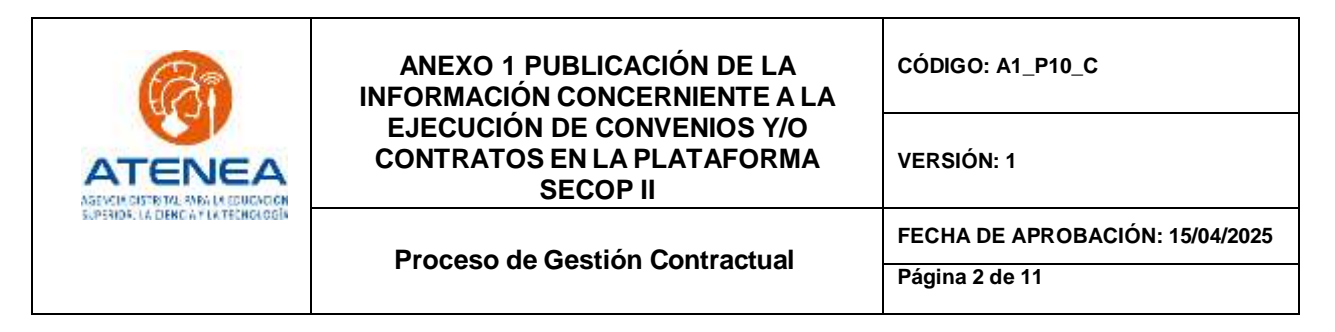

2. Una vez generado el informe de actividades, deberá ingresar al SECOP II con su respectivo usuario y contraseña.

| Ingrese     | а      | SECOP          | Ш                       | con        | su        | usuario    | У | contraseña: |
|-------------|--------|----------------|-------------------------|------------|-----------|------------|---|-------------|
| https://com | munity | y.secop.gov.co | o <mark>/STS/U</mark> s | ers/Login/ | /Index?Sk | inName=CCE |   |             |

| SECOP I                 |                                                                                                    |                                                                                                    | ENTRAR                                                                                                    |              |
|-------------------------|----------------------------------------------------------------------------------------------------|----------------------------------------------------------------------------------------------------|----------------------------------------------------------------------------------------------------|--------------|
| ACCESS 10403 10         | · · · · · · · · · · · · · · · · · · ·                                                                                                    | • •                                                                                                    | A                                                                                                    |              |
|                         |                                                                                                    | -                                                                                                    | T                                                                                                    | 2            |
|                         | Paso 4                                                                                                    | -                                                                                                    |                                                                                                    |              |
| 6                       | The second second secon | **                                                                                                    | L sabricara                                                                                                    | Constant     |
|                         | - Inter of Column                                                                                                    |                                                                                                    | 7                                                                                                    |              |
|                         | TO TELEP 1 (as one production to manufacture of an out to                                                                                                    | Estimates Estimates parties have test or                                                                                             |                                                                                                    |              |
|                         | Promes de Collandade et Hans Los Promesores para<br>Estadares, utamien teñanipolar de los Procesos de Contas<br>cantosos: No organismos de control kader la tuditorio de                                                                                                    | n account la camazina de sus Tolistantes<br>builde, persentan eficitar a gróficiar sus<br>Califertes de Campril, y la sociedad civit |                                                                                                    | 100          |
| •                       | tamen in form store to fittiden vitation epication of<br>Service, 200 m - provide A Ma personal                                                                                                    | ment for the contraling outer, parts of longer                                                                                       |                                                                                                    | Registra     |
| - and the second second | a management of the second second                                                                                                    |                                                                                                    | A subject of the subject of the subj | and a second |
|                         | 2                                                                                                    |                                                                                                    |                                                                                                    |              |
|                         |                                                                                                    |                                                                                                    |                                                                                                    |              |
| •                       | Consulte los M                                                                                                    | lanuales y guias                                                                                                    |                                                                                                    |              |
| Producer of Party       | del SECOP II ;<br>y Proveedores                                                                                                    | oara Compradores                                                                                                    |                                                                                                    |              |
|                         |                                                                                                    |                                                                                                    |                                                                                                    |              |

### Fuente: SECOP II

3. Pulsando en la parte superior izquierda el menú la opción "Mis procesos", desplegará una lista que le permitirá seleccionar la opción "Mis Contratos" para dirigirse al administrador de contratos como se muestra en la imagen a continuación:

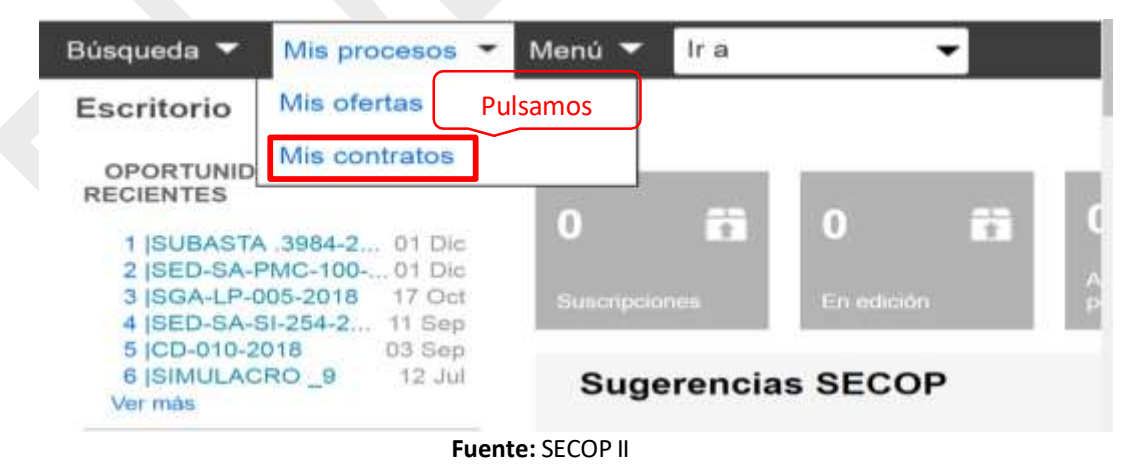

Piensa en el medio ambiente, antes de imprimir este documento.

| B                                   | ANEXO 1 PUBLICACIÓN DE LA<br>INFORMACIÓN CONCERNIENTE A LA           | CÓDIGO: A1_P10_C                |
|-------------------------------------|----------------------------------------------------------------------|---------------------------------|
|                                     | EJECUCIÓN DE CONVENIOS Y/O<br>CONTRATOS EN LA PLATAFORMA<br>SECOP II | VERSIÓN: 1                      |
| SUPERIORCULA DENCIA Y UN TECHOLOGÍN | Proceso de Costián Contractual                                       | FECHA DE APROBACIÓN: 15/04/2025 |
|                                     | Froceso de Gestion Contractuar                                       | Página 3 de 11                  |

- 4. Identifique el contrato o convenio suscrito con la Agencia Distrital para la Educación Superior la Ciencia y la Tecnología - ATENEA, en adelante ATENEA, para ello, digite el número de contrato en el gestor de búsqueda como se muestra en la ilustración
- 5. Si requiere filtros de búsqueda más específicos, podrá utilizar la opción *"búsqueda avanzada"* resaltada en amarillo.
- 6. Una vez identifique el contrato de clic en "Detalle".

| e farminten.         |                             |                                                                                                |                  |                                                            |                                                         |                           | Activity of the            | E UTC -                   | 5 111 (C 21 |
|----------------------|-----------------------------|------------------------------------------------------------------------------------------------|------------------|------------------------------------------------------------|---------------------------------------------------------|---------------------------|----------------------------|---------------------------|-------------|
| Bùsqueda 🔻 Mi        | s procesos 👻 - Menú 🔻       | ita 👻                                                                                          |                  |                                                            |                                                         |                           |                            | Alternation of the second |             |
| farino - Veri        | Administración de cor       | tratos                                                                                         |                  |                                                            |                                                         |                           |                            |                           |             |
| @ Valver Utterna     | motricaciones Todas         | Sekeccionar 🖛                                                                                  |                  |                                                            |                                                         |                           |                            |                           |             |
| Buecar contrato      |                             |                                                                                                |                  |                                                            |                                                         |                           |                            |                           |             |
| ATENEA-132-20        | 124 Buscar                  | (Bissueda, avanzada)                                                                           |                  |                                                            |                                                         |                           |                            |                           |             |
| Ducar marketine ( Ba | ace walkdus por Pitresti er | Ültras robitociares)                                                                           |                  |                                                            |                                                         |                           |                            |                           |             |
| Borne base and the   | rter blingende              |                                                                                                |                  |                                                            |                                                         |                           |                            |                           |             |
| districcontratio     | Mamericalizantiate          | Evended Extent                                                                                 | Tipo de emiritad | Eache.de.fema                                              | facha.da.frailzacide                                    | Facturación de la entidad | Vision total six is oferta | Estado                    |             |
| 4711578              | ATENEA-132-2024             | AUENCIA DISTRITAL<br>PARA LA EDUCACIÓN<br>SUPERICR. LA CIETICIA Y<br>LA TECNOLOGÍA,<br>ATEMERA | Erdetad Estatal  | 0501/2024 12:00:00<br>PM (1770-2210)<br>Regist Line, Date) | 31112/2824/23 58:00<br>(5170-0542) Report Lana<br>Sally | Stephany Vasco Volencia   | 75 000 000 pesos           | Es<br>ejecución           | Details     |
|                      |                             |                                                                                                |                  |                                                            |                                                         |                           |                            |                           |             |

**Nota:** la búsqueda e identificación del contrato o convenio objeto de cargue de información es muy importante en este proceso, debido a que hay contratistas, especialmente las IES, que han suscrito con ATENEA más de un convenio y para la ejecución de diferentes programas, por lo cual, deben identificar correctamente el convenio o contrato para el cual requieren cargar los soportes de ejecución, con el fin, de no tener reprocesos con la información cargada por los contratistas y en la aprobación que realizarán los supervisores de ATENEA.

Una vez el contratista, cuente con la información para el cargue, se procederá a realizar el procedimiento de acuerdo con las instrucciones detalladas a continuación:

7. Para realizar su solicitud de pago o desembolso diríjase a la sección *"7. Ejecución del Contrato"*, allí encontrará la subsección *"Plan de Pagos"*, de clic en *"crear"* para iniciar

| cor - min processe -      | Addies - No                                                                                                    | *                              |                    |                       |                      |             | Christen       |             |
|---------------------------|----------------------------------------------------------------------------------------------------|--------------------------------|--------------------|-----------------------|----------------------|-------------|----------------|-------------|
| ten - mer - Adversaria da | verses - Ver contrate                                                                                                    |                                |                    |                       |                      |             | decore         | and a synde |
| information groups.       | ( cantalar                                                                                                    |                                |                    |                       |                      | · Overse    | ción nie la En | Add Employ  |
| Conditionen               | NAME OF TAXABLE PARTY.                                                                                                    |                                |                    |                       |                      |             |                |             |
| Canada y antonna.         | Ejecución del Contrato                                                                                                    |                                |                    |                       |                      |             |                |             |
| December of Personne      | Properties - Manapaties a                                                                                                    | e attitutee                    |                    |                       |                      |             |                |             |
| Annual and similarly      | Concession of the local division of the local division of the loca |                                |                    |                       |                      |             |                |             |
| manana prasida            | Fran de Hadur                                                                                                    |                                | 14 29-0312 (N      |                       |                      |             |                |             |
| Ejecución del Contra      | 250 250                                                                                                    | autoritarida?                  | - BY (* 1946)      |                       |                      |             |                |             |
| West and the full law at  | energiatele in page                                                                                                    | mirrore de factore.            | Pacha de areasion  | Feature integration   | walker funded the in | Indana Rata | do             |             |
| Longinum tru              | Any quarter resultadosi pue m                                                                                                    | manifer com the contents all b | tasiwa aspectosana |                       |                      |             |                |             |
|                           |                                                                                                    |                                |                    |                       |                      |             |                | Crear       |
|                           | Documentos de elécució                                                                                                    | del contrato                   |                    |                       |                      |             |                |             |
|                           |                                                                                                    | C                              |                    |                       |                      |             |                |             |
|                           | Ber                                                                                                    | Contigent land                 |                    | mendare chel anothere | corpora pro-         |             |                |             |
|                           | C                                                                                                    | 839-2823 yelf                  |                    | ARE DOINDEDED AND     | Congresse            | Descripte : | sister .       |             |
|                           |                                                                                                    |                                |                    |                       |                      |             | -              | Cargo Nais  |
|                           |                                                                                                    |                                |                    |                       |                      |             |                |             |
|                           | LINGAMORE                                                                                                    |                                |                    |                       |                      | - Evena     | clin de la Be  | Koul Keuns  |
|                           |                                                                                                    |                                |                    |                       |                      |             |                |             |

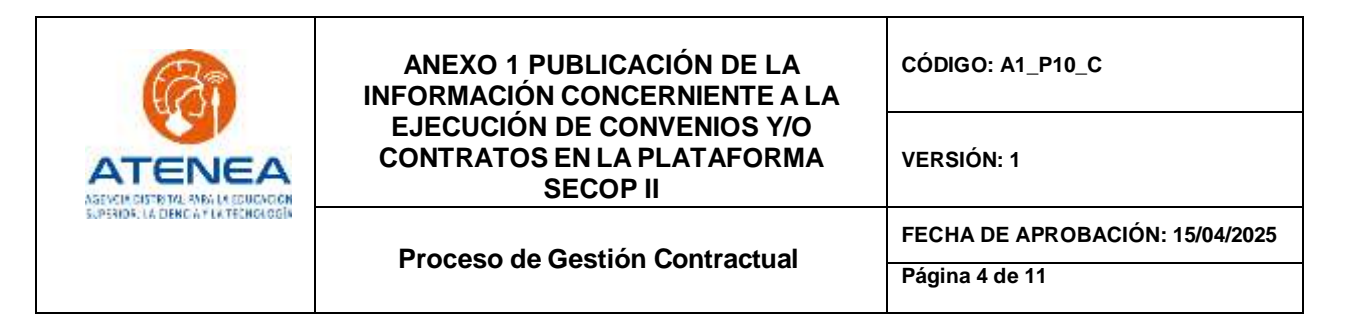

8. Se habilitará un formulario que debemos diligenciar de acuerdo con los siguientes parámetros:

| Babqiledii 💌                                                                                                    | Min procesos 👻 Menu 👻 📘                                                                                                    | 11 i i i i i i i i i i i i i i i i i i                 |                                  |                                                                                                    | dittar.                      | 201                                                                                                    |
|----------------------------------------------------------------------------------------------------|----------------------------------------------------------------------------------------------------|--------------------------------------------------------|----------------------------------|----------------------------------------------------------------------------------------------------|------------------------------|----------------------------------------------------------------------------------------------------|
| Farmers Inc.                                                                                                    | - Ver o                                                                                                    | ontrato                                                |                                  |                                                                                                    | the paper of                 | Arum (B                                                                                                    |
| C Attemator                                                                                                    | REGISTRO DE FACTU                                                                                                    | RA                                                     |                                  |                                                                                                    | ×                            | Reprod 1                                                                                                    |
| Continues.                                                                                                    | Número de factura                                                                                                    | informe 1 de 12                                        |                                  | 4                                                                                                    |                              |                                                                                                    |
| Co Maraya at                                                                                                    | Fecha de emisión                                                                                                    | 11/01/2019 09 01 AM                                    | 100 °                            |                                                                                                    |                              |                                                                                                    |
| and the second                                                                                                    | Fecha de vencimiento                                                                                                    | 1101/2019 09:31 AM                                     | 8                                |                                                                                                    | - 1                          |                                                                                                    |
|                                                                                                    | Valor neto                                                                                                    |                                                        | 5 000 000 *                      |                                                                                                    |                              |                                                                                                    |
| Contraction of the local division of the local division of the loc | Valor total                                                                                                    |                                                        | 5.000.000 *                      |                                                                                                    |                              |                                                                                                    |
| C HILIMACON                                                                                                    | Notas                                                                                                    | factura remitida a la subo<br>radicado No. xx xxxx xxx | Bresción financiera a través del |                                                                                                    |                              |                                                                                                    |
| T Elecución                                                                                                    | Fecha de recepción original                                                                                                    | 1101/2019 09:31 AM                                     |                                  |                                                                                                    | - 18                         |                                                                                                    |
| Co Mutheman                                                                                                    | Número de radicación                                                                                                    | Informe 1 de 12                                        |                                  |                                                                                                    | I                            |                                                                                                    |
| Committee                                                                                                    | Descripción                                                                                                    |                                                        | Nombre del documento             |                                                                                                    |                              |                                                                                                    |
| A Real Property lies                                                                                                    | informe de actividad                                                                                                    | ies.pdf                                                | informe de actividades.pdf       | Oescarpa                                                                                                    |                              |                                                                                                    |
|                                                                                                    |                                                                                                    |                                                        |                                  | Borra                                                                                                    | r Anexar                     |                                                                                                    |
|                                                                                                    | Estado                                                                                                    | Pendiente de registro                                  |                                  |                                                                                                    |                              | per l                                                                                                    |
|                                                                                                    | Fecha de recepción original                                                                                                    | e.                                                     |                                  |                                                                                                    |                              |                                                                                                    |
|                                                                                                    | Fecha estimada de pago                                                                                                    | -                                                      |                                  |                                                                                                    |                              | CONTRACTOR OF STREET, STREET, STREET, STREET, STREET, STREET, STREET, STREET, STREET, STREET, STREET, STREET, S |
|                                                                                                    | Vaior a pagar                                                                                                    | -                                                      |                                  |                                                                                                    |                              |                                                                                                    |
|                                                                                                    | and the second second se |                                                        |                                  | and the second second se | and the second second second |                                                                                                    |

| • | Factura Electrónica         | SI o No (En caso que aplique deberá relacionar el código CUFE)                                                                                                    |
|---|-----------------------------|----------------------------------------------------------------------------------------------------|
| • | Número de factura:          | Informe 1 de 12 (dependiendo el número que corresponda)                                                                                                    |
| • | Fecha de emisión:           | (Es generado automáticamente por la plataforma, verificar que sea la fecha de la<br>factura)                                                                                                    |
| • | Fecha de vencimiento:       | (Es generado automáticamente por la plataforma, verificar la fecha real de la<br>factura)                                                                                                    |
| • | Valor neto:                 | 5.000.000 COP (corresponde al valor mensual total a cobrar por concepto de<br>honorarios de acuerdo con la forma de pago establecido en el contrato en los casos<br>en que el contratista se responsable de lva deberá relacionar el valor de sus<br>honorarios antes de IVA.) |
| • | Notas                       | En este espacio podrá determinar información adicional con respecto al pago o desembolso cargado, como, por ejemplo: "No se realiza la publicación de las evidencias que contienen información sensible y/o confidencial, pero reposan en el archivo dispuesto por ATENEA."    |
| • | Valor total:                | 5.000.000 COP (corresponde al valor mensual total a cobrar por concepto de honorarios de acuerdo con la forma de pago establecido en el contrato incluido IVA)                                                                                                    |
| ٠ | Fecha de recepción original | (Es generado automáticamente por la plataforma)                                                                                                    |

# Piensa en el medio ambiente, antes de imprimir este documento.

|  | ANEXO 1 PUBLICACIÓN DE LA<br>INFORMACIÓN CONCERNIENTE A LA           | CÓDIGO: A1_P10_C                |
|--|----------------------------------------------------------------------|---------------------------------|
|  | EJECUCIÓN DE CONVENIOS Y/O<br>CONTRATOS EN LA PLATAFORMA<br>SECOP II | VERSIÓN: 1                      |
|  | Proceso de Gestión Contractual                                       | FECHA DE APROBACIÓN: 15/04/2025 |
|  | Troceso de Cestion Contractuar                                       | Página 5 de 11                  |

|   |                      | informe 1 de 12 (dependiendo el número que corresponda, será siempre el mismo      |
|---|----------------------|------------------------------------------------------------------------------------|
| ٠ | Número de radicación | que el número de la factura, se debe incluir el numero de radico a través de SIGA) |

9. A continuación, procederemos a adjuntar el informe de actividades en formato PDF, debidamente firmado por el Supervisor, copia de la planilla del pago de seguridad social y los demás documentos previstos en el contrato y/o solicitados por el supervisor. La plataforma SECOP II permite el cargue de archivos con un peso máximo de 50 megas por archivo.

X

#### REGISTRO DE FACTURA

| , allo ant                                                                                                    |                                                                                                    |                                                                                                    |                                                                                                    |
|----------------------------------------------------------------------------------------------------|----------------------------------------------------------------------------------------------------|----------------------------------------------------------------------------------------------------|----------------------------------------------------------------------------------------------------|
| informe 1 de 12                                                                                                    |                                                                                                    | +                                                                                                    |                                                                                                    |
| 11/01/2019 09:31 AM                                                                                                    |                                                                                                    |                                                                                                    |                                                                                                    |
| 11/01/2019 09:31 AM                                                                                                    | <b>63</b>                                                                                               |                                                                                                    |                                                                                                    |
|                                                                                                    | 5.000.000 *                                                                                             |                                                                                                    |                                                                                                    |
|                                                                                                    | 5.000.000 *                                                                                             |                                                                                                    |                                                                                                    |
|                                                                                                    |                                                                                                    |                                                                                                    |                                                                                                    |
| 11/01/2019 09:31 AM                                                                                                    | -                                                                                                    |                                                                                                    |                                                                                                    |
| informe 1 de 12                                                                                                    |                                                                                                    | 1                                                                                                    |                                                                                                    |
| j                                                                                                    | Nombre del documento                                                                                    |                                                                                                    |                                                                                                    |
| A STATE OF A STATE OF | Informe 1 de 12<br>11/01/2019 09:31 AM<br>11/01/2019 09:31 AM<br>11/01/2019 09:31 AM<br>Informe 1 de 12 | Informe 1 de 12<br>11/01/2019 09:31 AM<br>5.000.000 *<br>5.000.000 *<br>11/01/2019 09:31 AM<br>11/01/2019 09:31 AM<br>Informe 1 de 12<br>Nombre del documento | informe 1 de 12 * 11/01/2019 09:31 AM * 11/01/2019 09:31 AM * 5.000.000 * 5.000.000 * 11/01/2019 09:31 AM * informe 1 de 12 * Nombre del documento |

identificar el archivo y cargarlo a la plataforma, primero damos clic en el botón buscar documento en el pc.

| and the second second s | ANEXO 1 PUBLICACIÓN DE LA<br>INFORMACIÓN CONCERNIENTE A LA           | CÓDIGO: A1_P10_C                |  |  |
|----------------------------------------------------------------------------------------------------|----------------------------------------------------------------------|---------------------------------|--|--|
|                                                                                                    | EJECUCIÓN DE CONVENIOS Y/O<br>CONTRATOS EN LA PLATAFORMA<br>SECOP II | VERSIÓN: 1                      |  |  |
| SUPERIOR: LA DENCIA Y LA TECHOLOGÍA                                                                                                    | Proceso de Costión Contractual                                       | FECHA DE APROBACIÓN: 15/04/2025 |  |  |
|                                                                                                    | Froceso de Gestion Contractuar                                       | Página 6 de 11                  |  |  |

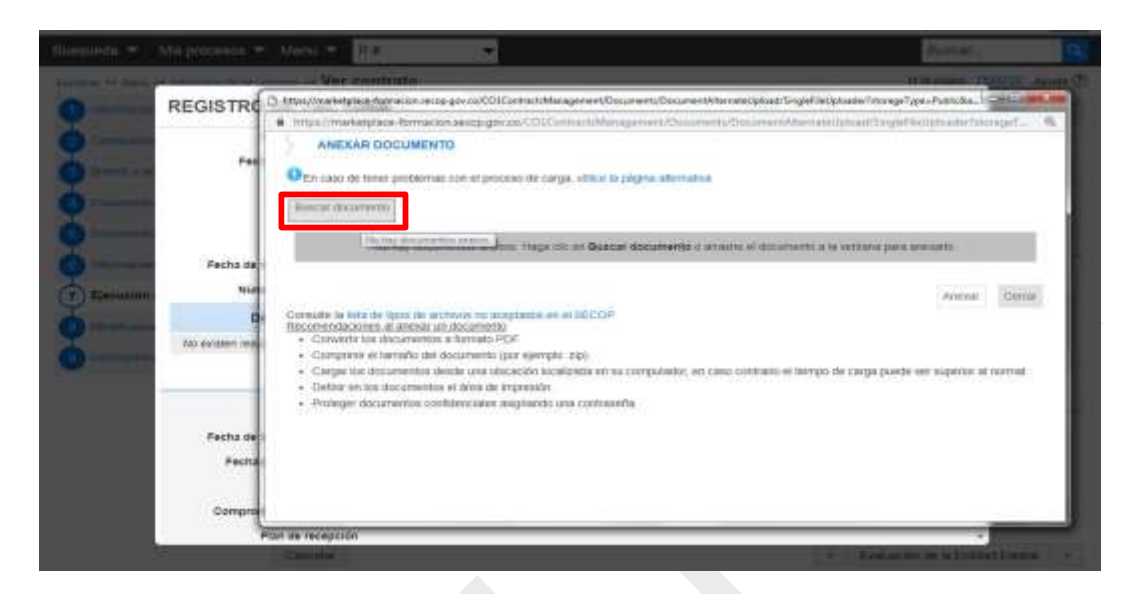

11. Cuando hayamos seleccionado el documento, pulsamos la opción anexar:

| ANEXAR DOCUMENTO                                                       | )                                                                                  |                                                                          |
|------------------------------------------------------------------------|------------------------------------------------------------------------------------|--------------------------------------------------------------------------|
| Ch caso de tener problemas o<br>Para anexar un doc<br>Buscar documento | on el proceso de carga, utilice la pilgina<br>umento puede hacer clic en "Buscar d | atemative<br>locumento" o arrastrar y soltar el documento en esta página |
| Archivo .                                                              | Descripción                                                                        | Progreso                                                                 |
| etome de actividades pdf                                               | informe de actividades pot                                                         | PENDENTE ANDAAR                                                          |
| Consulte la lista de lipos de arch                                     | ivos no aceptados en el SECOP<br>documento<br>formato PDP                          | Aliman: 13                                                               |

Piensa en el medio ambiente, antes de imprimir este documento.

|                                     | ANEXO 1 PUBLICACIÓN DE LA<br>INFORMACIÓN CONCERNIENTE A LA           | CÓDIGO: A1_P10_C                |  |  |  |  |
|-------------------------------------|----------------------------------------------------------------------|---------------------------------|--|--|--|--|
|                                     | EJECUCIÓN DE CONVENIOS Y/O<br>CONTRATOS EN LA PLATAFORMA<br>SECOP II | VERSIÓN: 1                      |  |  |  |  |
| SUPERIOR, LA DENCIA Y LA TECHOLOGÍA | Proceso de Gestión Contractual                                       | FECHA DE APROBACIÓN: 15/04/2025 |  |  |  |  |
|                                     | Froceso de Gestion Contractuar                                       | Página 7 de 11                  |  |  |  |  |

Cuando se ejecuta el procedimiento, la línea de progreso debe estar en verde indicando "<u>documento anexo</u>", eso quiere decir que la información ya esta adjunta a la plataforma y pulsamos la opción cerrar para regresar.

| https://marketplace-formacion                                                                                                    | secop.ogv.co/COIContractalifanagemer                                                                                                    | N/Occuments/DocumentAlternateUpload/SingleFileUploader/htorageT             |
|----------------------------------------------------------------------------------------------------|----------------------------------------------------------------------------------------------------|-----------------------------------------------------------------------------|
| ANEXAR DOCUMENTO                                                                                                    | 0                                                                                                    |                                                                             |
| En caso de tener problemas                                                                                                    | con el proceso de carga, utilice la págna<br>sumento puede bacer clic en "Buscar c                                                       | altemativa.<br>Iocumento" o arrastrar y soltar el documento en esta pàpina. |
| Buscar documento                                                                                                    |                                                                                                    |                                                                             |
| Archiva                                                                                                    | Descripción                                                                                                    | Progreso                                                                    |
| informe de actividades pdf                                                                                                    | informe de actividades pdf                                                                                                    | DOCUMENTO ANEXO                                                             |
| Consuite la lista de tipos de arch<br>Recomendaciones al anexar un<br>- Convertir los documentos a<br>- Comprimir el tamaño del do | nvos no aceptados en el SECOP<br>documento<br>r formato PDF<br>scumento (por ejempio .zip),<br>de una utilicación focalizada en su comos | Anexar Con                                                                  |

12. Después de anexar los documentos se procede a realizar la validación de la planilla de seguridad social, (aplica para los contratos de prestación de servicios profesionales y/o de apoyo a la gestión) indicando el número de planilla y fecha de pago.

| REGI | STRO DE F | ACTURA         |                  |                   |                 |        |     |       |         |         |                 |                      |          | Anexer   |
|------|-----------|----------------|------------------|-------------------|-----------------|--------|-----|-------|---------|---------|-----------------|----------------------|----------|----------|
|      | Partia    | Tpo Cationes   | Baltips          | Fecha de page     | . P             | wiste  | 100 | Balad | Passion | Riesgen | Fonds Behäundes | Ponto autoristereria | Exteda   |          |
| 0    | 84199179  |                |                  | 2002-12-21        | 10              |        |     |       |         |         |                 |                      | Secondar | Verse    |
|      |           |                |                  |                   |                 |        |     |       |         |         |                 |                      | Agrept   | Die Vera |
|      |           |                | Salada Part      | iente de regativo |                 |        |     |       |         |         |                 |                      |          |          |
|      |           | Peaks de recep | - Maniphan radio |                   |                 |        |     |       |         |         |                 |                      |          |          |
|      |           | Fecha estim    | edu de pago -    |                   |                 |        |     |       |         |         |                 |                      |          |          |
|      |           |                | Vat s paget -    |                   |                 |        |     |       |         |         |                 |                      |          |          |
|      |           | Economieto p   | interrupteen     |                   |                 |        |     |       |         |         |                 |                      |          |          |
|      |           | Place          | te recepción     |                   |                 |        |     |       |         |         |                 |                      |          |          |
|      | Dec.      | oripción       |                  |                   | Northre del doc | ATERIA |     |       |         |         |                 |                      |          |          |

Piensa en el medio ambiente, antes de imprimir este documento.

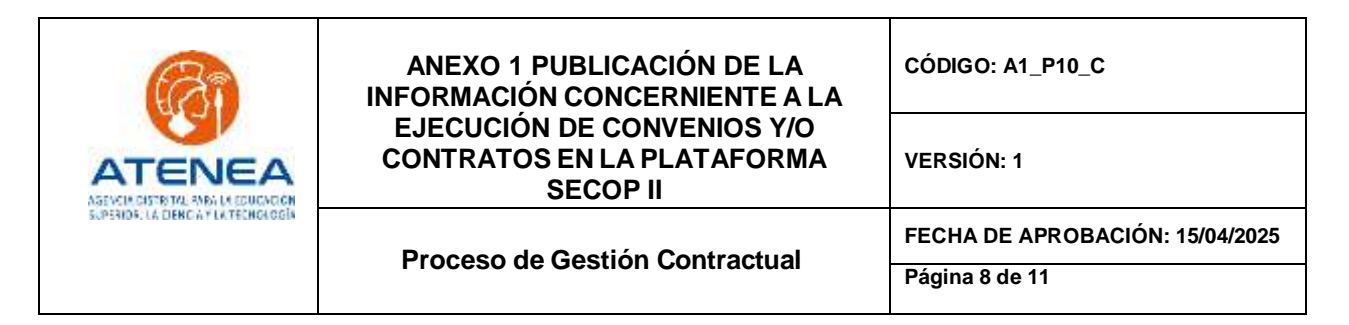

13. Después de realizar la validación como resultado se debe obtener los datos de la planilla como se muestra a continuación:

| Plerite  | Tipe Collawite                                                                | Budripe   | Pactie da page | Pariodo | 180        | Betal     | Paraitis. | Respon | Pando Sabdatdad | Pando substatentia | Exterior            |      |
|----------|-------------------------------------------------------------------------------|-----------|----------------|---------|------------|-----------|-----------|--------|-----------------|--------------------|---------------------|------|
| 64109179 | Si-Independiante<br>con controllo de<br>granitación de<br>servicios augoritar | No aptico | 2022-12-21     | 9913-12 | 10,000,000 | 1,256,040 | 1,880,280 | 52,396 | 50,060          | 8.00               | Cressifa<br>atiless | 10.0 |
|          | a 1 mm                                                                        |           |                |         |            |           |           |        |                 |                    |                     |      |

Nota: <u>Tener en cuenta que, para validar la planilla</u>, <u>debe haberse pagado con mínimo cinco días de</u> <u>antelación</u>, información suministrada por la Agencia Colombia Compra dentro de los parámetros de <u>operación del SECOP II.</u>

14. Cuando se haya adjuntado el informe junto con los soportes y validada la planilla, pulsamos la opción confirmar.

| REGISTRO DE FACTURA                                                  |                      |                  |
|----------------------------------------------------------------------|----------------------|------------------|
| und contratio de<br>granatición de<br>servicios supertor<br>à 1 mais |                      |                  |
|                                                                      |                      | Ageger Borer     |
| Entanto Pr                                                           | niek is spec         |                  |
| Pacha de recapción original: -                                       |                      |                  |
| Frida estimate de page -                                             |                      |                  |
| Value a pagar -                                                      |                      |                  |
| Compromise processed at                                              |                      |                  |
| Plan de recepción                                                    |                      |                  |
| Descripción                                                          | Numbre del documento |                  |
| We exame machadra que complet con los offerios de Alequeira espe     | stats                |                  |
|                                                                      |                      | Carrier Contract |

15. En el caso de ser necesario editar el informe antes de enviarlo se puede realizar a través de la opción "*Registro*". Si ya se esta seguro de remitir el informe al supervisor para su aprobación, deberá pulsar la opción "*Enviar*".

Piensa en el medio ambiente, antes de imprimir este documento. Cualquier copia impresa de este documento se considera como COPIA NO CONTROLADA

| S.                                  | ANEXO 1 PUBLICACIÓN DE LA<br>INFORMACIÓN CONCERNIENTE A LA           | CÓDIGO: A1_P10_C                |
|-------------------------------------|----------------------------------------------------------------------|---------------------------------|
|                                     | EJECUCIÓN DE CONVENIOS Y/O<br>CONTRATOS EN LA PLATAFORMA<br>SECOP II | VERSIÓN: 1                      |
| SUPERION: LA DERCIA Y LA TECHOLOGÍA | Proceso de Gestión Contractual                                       | FECHA DE APROBACIÓN: 15/04/2025 |
|                                     | ribleso de Cestion Contractuar                                       | Página 9 de 11                  |

| procesos *            | Menú 👻 ir       | a 👻                     |                                                                                                  |                        | Buoca                        |                             | 9                           |
|-----------------------|-----------------|-------------------------|--------------------------------------------------------------------------------------------------|------------------------|------------------------------|-----------------------------|-----------------------------|
| (bernalitración chi c | vertista Ver co | ntrato                  |                                                                                                  |                        | lid de peigtne.              | 13000728 Ay                 | reds (Y)                    |
| ierai (               | Cancelar        |                         |                                                                                                  |                        |                              | Evaluació                   | n de la Entidad Estatal 👘 🤘 |
|                       | VER CONTR       | OTAT                    |                                                                                                  |                        |                              |                             |                             |
| 18.                   | Ejecución del   | Contrato                |                                                                                                  |                        |                              |                             |                             |
| Provendor             | Porcentaje      | Recepción de articulos  | 6                                                                                                |                        |                              |                             |                             |
| saturato")            | Plan de Pago    | s                       |                                                                                                  |                        |                              |                             |                             |
| ing second at         |                 |                         |                                                                                                  | ¿Se requieren          | emisiones de códigos de auto | rización?                   | Si * No                     |
| Contrato              | id de pago      | Número de factura       | Fecha de emisión                                                                                 | Pecha de recepción     | Valor total de la factura    | Estado                      |                             |
| tel Curtrate          | Pago 501        | informe 1 de 12         | E minutos de<br>farmos<br>transcurrido<br>(minutos) antes<br>Antifica estas<br>departe 10% Coder | *                      | 6.000-800 COP                | Pendiente<br>de<br>registro | Horse Heydin Erner          |
|                       |                 |                         |                                                                                                  |                        |                              |                             | Creat                       |
|                       | Documentos      | de ejecución del co     | ontrato                                                                                          |                        |                              |                             |                             |
|                       |                 | Descripción             |                                                                                                  | Nombre del archivo     |                              |                             | Cargado por                 |
|                       | Mrs another car | sultados mas cumelan co | n low collectors the holestow                                                                    | refe anation-Micardian |                              |                             |                             |

16. El contratista debe asegurarse que el estado del informe sea "*Enviado a la Entidad Estatal*" así como se muestra en la imagen a continuación.

| Loltar                                  | × D Greatures          | 8004 A                | •                                                                                                 | Statement of the local division in which the local division in the local division in the | a set of the set of the set of the set of the set of the set of the set of the set of the set of the set of the |                                 | 0      |
|-----------------------------------------|------------------------|-----------------------|---------------------------------------------------------------------------------------------------|----------------------------------------------------------------------------------------------------|----------------------------------------------------------------------------------------------------|---------------------------------|--------|
| + C # https//ma                         | rketplace-formation.se | and govers COLCumract | shiangement/Tendening/Sa                                                                          | -Contract[dty/ViewPois/Uniqu                                                                                                    | eldenitier-COLILCRED.1907                                                                                       | ei 👘                            | Θ      |
| Aphracianes [] TRCOPS                   | 🛃 525A 🗰 Tienda V      | D sue aporte          |                                                                                                   |                                                                                                    |                                                                                                    |                                 |        |
|                                         |                        |                       |                                                                                                   |                                                                                                    |                                                                                                    | UTC (5-91)<br>area alberto Esta | 1      |
| squeda 🕶 Mis procesos                   | 💌 Menik 💌 🛛            | ra 💌                  |                                                                                                   |                                                                                                    |                                                                                                    | floreur.                        |        |
| risci, -+ Heri, 14 Administratio A      | Wer contra             | ato                   |                                                                                                   |                                                                                                    |                                                                                                    | to sepagear 3000mp              | Ayucla |
| internality generalat                   | E Cancellar            |                       |                                                                                                   |                                                                                                    | * 1                                                                                                    | ivenoción de la Ertitad El      | statal |
| Contraster                              | VER CONTRAT            |                       |                                                                                                   |                                                                                                    |                                                                                                    |                                 |        |
| Bieres y servicine                      | Ejecución del Co       | etrato                |                                                                                                   |                                                                                                    |                                                                                                    |                                 |        |
| Documentos dal Provendor                | Porcentaja R           | ecepción de artículos |                                                                                                   |                                                                                                    |                                                                                                    |                                 |        |
| Documentos del contrato                 | Plan de Pagos          |                       |                                                                                                   |                                                                                                    |                                                                                                    |                                 |        |
| Hiternauler presupperta                 |                        |                       | ¿Se requieres emi-                                                                                | siones de códigos de autorización                                                                                                    | 7 SI # No                                                                                                    |                                 |        |
| Ejecución del Contrato                  | at no page             | Namero de factura     | Fecha de emesión                                                                                  | Fecha de recepción                                                                                                    | Wattor tonal de la factura                                                                                      | Estate                          |        |
| Haddaacene Ar Certain<br>Incerpitrieter | Fage 001               | ierlanne 5 de 12      | 6 minutos de terrase<br>Manacentes (noncimiento<br>ou al de anacento en de dispeto<br>como Santos |                                                                                                    | 5.000.000 COP                                                                                                   | Erviado a W<br>Extelast Estatai | Desile |
|                                         |                        |                       |                                                                                                   |                                                                                                    |                                                                                                    |                                 | Oran   |

**Nota:** <u>Una vez cargado y remitido el informe a la Entidad a través de la plataforma SECOP II, el</u> contratista informará al supervisor o a la persona quien este delegue para que se proceda con la revisión y posterior aprobación del informe.

Piensa en el medio ambiente, antes de imprimir este documento. Cualquier copia impresa de este documento se considera como COPIA NO CONTROLADA

| S.                                   | ANEXO 1 PUBLICACIÓN DE LA<br>INFORMACIÓN CONCERNIENTE A LA           | CÓDIGO: A1_P10_C                |
|--------------------------------------|----------------------------------------------------------------------|---------------------------------|
|                                      | EJECUCIÓN DE CONVENIOS Y/O<br>CONTRATOS EN LA PLATAFORMA<br>SECOP II | VERSIÓN: 1                      |
| SUPERIORCULA DENCIA Y LIKITECHOLOGÍA | Proceso de Gestión Contractual                                       | FECHA DE APROBACIÓN: 15/04/2025 |
|                                      |                                                                      | Página 10 de 11                 |

- 17. De esta manera se podrán enviar o modificar los pagos o desembolsos en SECOP II. Tenga en cuenta que el estado de los pagos o desembolsos también cambiará, de acuerdo con el procedimiento interno que cumple ATENEA para ello. Estos estados serán "aprobado", cuando el/la supervisor/a del contrato y/o convenio haya aprobado el pago o desembolso y "pagado" cuando efectivamente ATENEA desde el grupo de Tesorería haya realizado el pago o desembolso correspondiente.
- 18. En caso de rechazo del informe revisar el numeral 17.

|                                                                                          | Torra entitication internation | CHELOR DAY OF COLUMN    | ar conservation of the second second second                            | and the state of the state of t | NUMBER OF STREET        | N.                    |                       |
|------------------------------------------------------------------------------------------|--------------------------------|-------------------------|------------------------------------------------------------------------|----------------------------------------------------------------------------------------------------|-------------------------|-----------------------|-----------------------|
| Aplcaciotes 🛊 Baikmanh                                                                   | D secon m rib                  | APUOS [] Anti-Herry []  | 3 Junerie Enter 2011                                                   | Electronico das                                                                                                    | 1. 🖸 tean depite        |                       | * D. Otras favorita   |
|                                                                                          |                                |                         |                                                                        |                                                                                                    | Second distant          | 6                     | 10-632-3434           |
| queda = Ma procesos                                                                      | - March - Ir A                 | -                       |                                                                        |                                                                                                    |                         | P. (1)                | ant.                  |
| hang of these of Adversion in the                                                        | + Ver contrato                 |                         |                                                                        |                                                                                                    |                         | in the page           | to present Agenta (2) |
| internation prevent                                                                      | Caster.                        |                         |                                                                        |                                                                                                    |                         | · Dresson as          | a Erminif Extrem      |
| Contrary                                                                                 | VER CONTRATO                   |                         |                                                                        |                                                                                                    |                         |                       |                       |
| Danne j birdinis                                                                         | Ejecución del Contra           | 400-                    |                                                                        |                                                                                                    |                         |                       |                       |
| Datamenta in Presente                                                                    | Parcentais Recept              | oon ea ampulos          |                                                                        |                                                                                                    |                         |                       |                       |
| Designment of second                                                                     | Plan de Pagos                  |                         |                                                                        |                                                                                                    |                         |                       |                       |
|                                                                                          |                                |                         | Life requirement artistories                                           | ik códigos de autorización? 🗍 🗉 🤆 Na                                                                                                    |                         |                       |                       |
| statem propose                                                                           |                                | Research the factor of  | Fecto de emisión                                                       | Fecha de recepción                                                                                                    | Walter takal de la fact | era Estado            |                       |
| Ejecución del Contrato                                                                   | ti de page                     | THE OWNER SHE FURNISHED |                                                                        |                                                                                                    | A 1000 1000 1000        | Arestern              | Bear.                 |
| Contraction del Contrato<br>Visittanene del Contrato                                     | kt de page<br>Plage 001        | mineres 1.de 12         | 9 chin de lumps beneumos                                               | 8 diax de hampo transcumdo                                                                                                    | SOUCHERLOP              |                       |                       |
| Formation programme<br>Episode del Contrasi<br>Vestinatione del Contrasi<br>Vestinatione | kt de page<br>Page 001         | minere 1 de 12          | 9 this de lange hansunte<br>menune autom Aautobool<br>Marie Line, Balo | B Black to herror transcurredu<br>memoriale et socio Alectrificación<br>finanza como finanza                                                                                                    | Successor               | and the second second |                       |

19. En caso de presentarse un rechazo por parte del supervisor, para realizar corrección debemos ingresar al pago en trámite de la siguiente manera:

| úsqueda 👻 Mis procesos                     | 🕶 Menii 🕶                       | ira 👻                  |                                                                                                    |                                                                       |                           | Bushtyr,                |               |
|--------------------------------------------|---------------------------------|------------------------|----------------------------------------------------------------------------------------------------|-----------------------------------------------------------------------|---------------------------|-------------------------|---------------|
| arene - Naci - Aprilazzativ es             | Ver contr                       | ato                    |                                                                                                    |                                                                       |                           | int pre plagment and    | па лучно С    |
| Dinformacolo ganatal                       | Canoliar                        |                        |                                                                                                    |                                                                       |                           | Evaluación de la Entida | ed Eletadal 🗠 |
| Condiciones<br>Diserces y carecital        | VER CONTRAT<br>Ejecución del Ce | o<br>ontrato           |                                                                                                    |                                                                       |                           |                         |               |
| Cocurrentes del Provincio                  | Parcenter C P                   | lecepción de articulas |                                                                                                    |                                                                       |                           |                         |               |
| Discurrentes del contrate                  | Plan de Parros                  |                        |                                                                                                    |                                                                       |                           |                         |               |
| protormanistre presidenastial              |                                 |                        | ±Se requieran a                                                                                     | misiones de códigos de autorizació                                    | n7 0 s: * No.             |                         |               |
| 7 Ejecución del Contrato                   | M de pago                       | Námero de factura      | Fecha de emisióe                                                                                    | Feche de recepción                                                    | Valor total de la factura | Estado                  | _             |
| Modicaciania del Cantala<br>Inconstruintes | Page 001                        | entorme 1 de 12        | 9 minutos de tiempo<br>transcumdo minimum<br>de reconstructura de la degeneración<br>terres deservi | Thorse de benge<br>bencande recommen-<br>vers de version de la begins | Sate and COP              | Rechargeda              | Define        |
|                                            |                                 |                        |                                                                                                    |                                                                       |                           |                         | Creat         |

# Piensa en el medio ambiente, antes de imprimir este documento.

| ATENEA<br>ASEVEN ESTETRA ANGLA EDUCADER<br>SUPSIDI: LA DENCATI LA TENECOCIÓN | ANEXO 1 PUBLICACIÓN DE LA<br>INFORMACIÓN CONCERNIENTE A LA<br>EJECUCIÓN DE CONVENIOS Y/O<br>CONTRATOS EN LA PLATAFORMA<br>SECOP II | CÓDIGO: A1_P10_C                |  |
|------------------------------------------------------------------------------|----------------------------------------------------------------------------------------------------|---------------------------------|--|
|                                                                              |                                                                                                    | VERSIÓN: 1                      |  |
|                                                                              | Proceso de Gestión Contractual                                                                                                    | FECHA DE APROBACIÓN: 15/04/2025 |  |
|                                                                              |                                                                                                    | Página 11 de 11                 |  |

20. Pulsamos sobre la opción detalle, y visualizaremos la observación del supervisor y adicionalmente al pulsar la opción editar, podremos realizar las correcciones como editar la información diligenciada y suprimir y/o anexar documentos.

| Descripción                   | Nombre o                                                                                                    | iel documento             |           | 1 10                                            |
|-------------------------------|----------------------------------------------------------------------------------------------------|---------------------------|-----------|-------------------------------------------------|
| informe de actividade         | pdf informe de                                                                                                    | actividades.pdf           | Descarger |                                                 |
| Estado                        | Rechazada                                                                                                    |                           |           |                                                 |
| Fecha de recepción original   | ha de recepción original 9 horas de tiempo transcurrido (michatria 12.00.00 AND/7C-<br>del/01 degos), cana, cavito |                           |           |                                                 |
| Fecha estimada de pago        | *                                                                                                    |                           |           |                                                 |
| Valor a pagar                 | 5.000.000 COP                                                                                                    |                           |           |                                                 |
| Compromiso presupuestal       | (                                                                                                    | Observación nor serte del |           | a de autoriza                                   |
| Plan de recepción             |                                                                                                    | supervisor en el caso que |           |                                                 |
|                               | 🔍 Aprobar 💌 Rechazar                                                                                               | exista un rechazo         |           | TOTAL OF 18 18                                  |
|                               | Rechazado par alex estapiñas 1/11/2010                                                                             |                           | - (       | Para realizar los aj                            |
| Razón                         | la fecha del informe no corresponde                                                                                |                           |           | simplemente deb<br>pulsar la opción " <b>ec</b> |
| Descripción                   | Nombre del de                                                                                                    | ocumento                  |           | retomar el proceso d                            |
| No existen resultados que cun | plan con los criterios de búaqueda esp                                                                             | ecificados                |           | paso 6                                          |

| VALIDACIÓN | NOMBRE                 | CARGO                                                         | FECHA      |
|------------|------------------------|---------------------------------------------------------------|------------|
| Elaboró    | Nicolás Fagua Suarez   | Contratista Subgerencia de Gestión<br>Administrativa          | 15/04/2025 |
| Daviaá     | Arleth Fonseca Moreno  | Contratista Subgerencia de Gestión                            |            |
| Reviso     |                        | Administrativa                                                |            |
|            | Cindy Sánchez Calderón | Contratista Subgerencia de Gestión                            | 15/04/2025 |
|            |                        | Administrativa<br>Contratista Gerencia de Gestión Corporativa | 15/04/2025 |
|            | María Clara Mojica     |                                                               |            |
|            | Rodríguez              |                                                               |            |
| Aprobó     | Diana Blanco Garzón    | Gerente de Gestión Corporativa                                | 15/04/2025 |
|            | Camilo Cardozo Cruz    | Subgerente de Gestión Administrativa                          |            |

# Piensa en el medio ambiente, antes de imprimir este documento.